E-UIの紹介

## 新しいインターフェース、新しい体験

#### Efficient User Interface for NVRs

©Copyright, Hikvision Digital Technology Co., Ltd. All Rights Reserved.

235

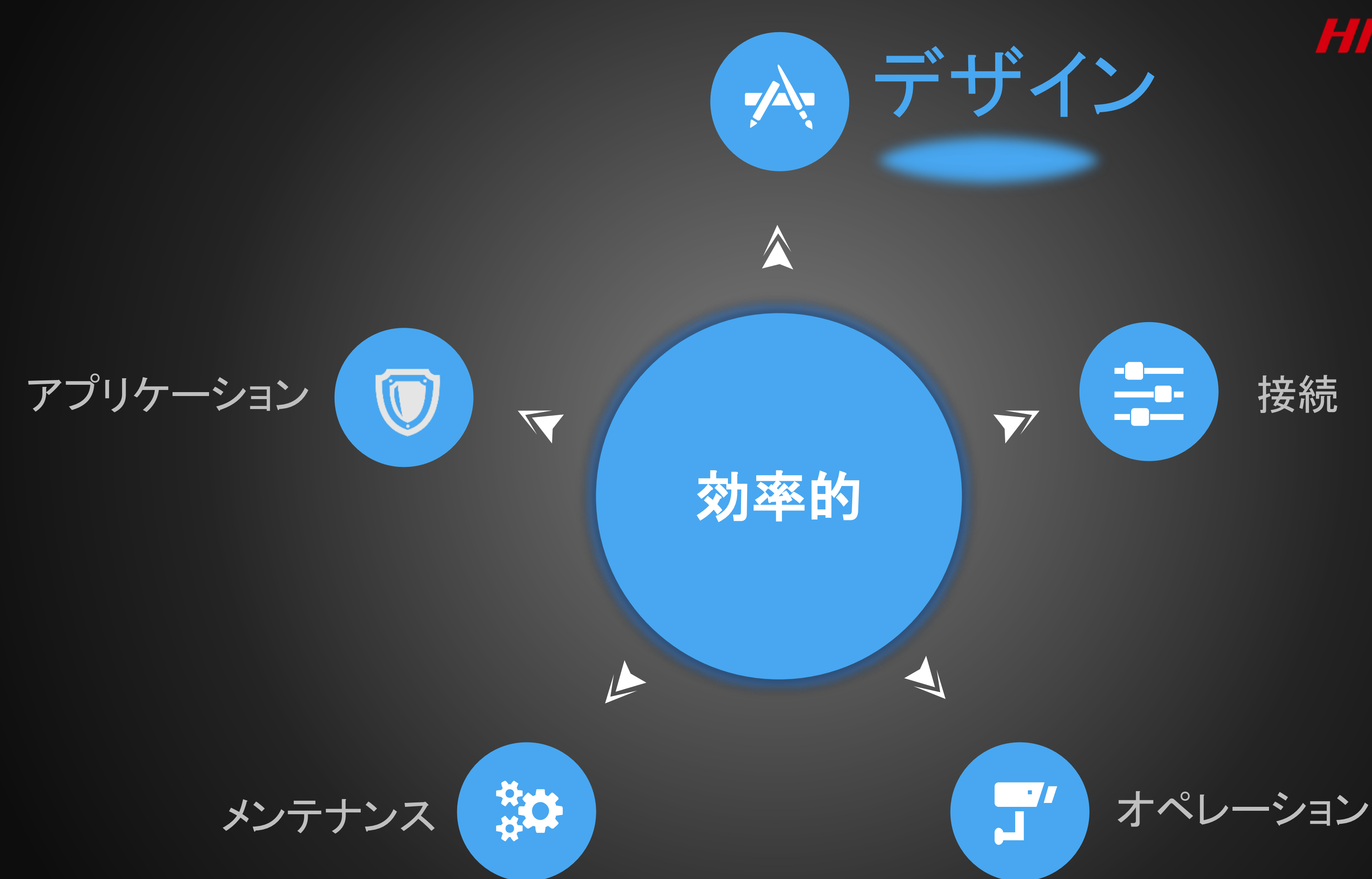

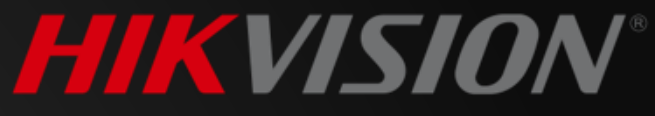

#### NVR

🚱 [D1] 1

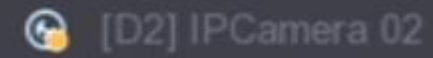

🚱 [D3] Camera 01

🕒 [D4] Garden

🕒 [D5] 3line

#### 青いハイライト

 $\overline{\mathbf{O}}$ 

#### 2

0

## 調和のある色

0

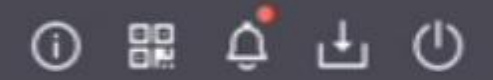

## 灰色のアイコン 3 黒色の背景

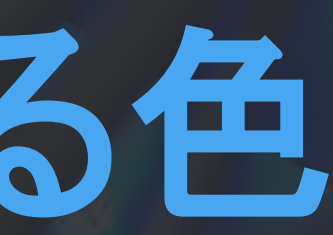

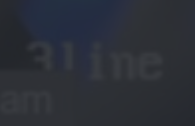

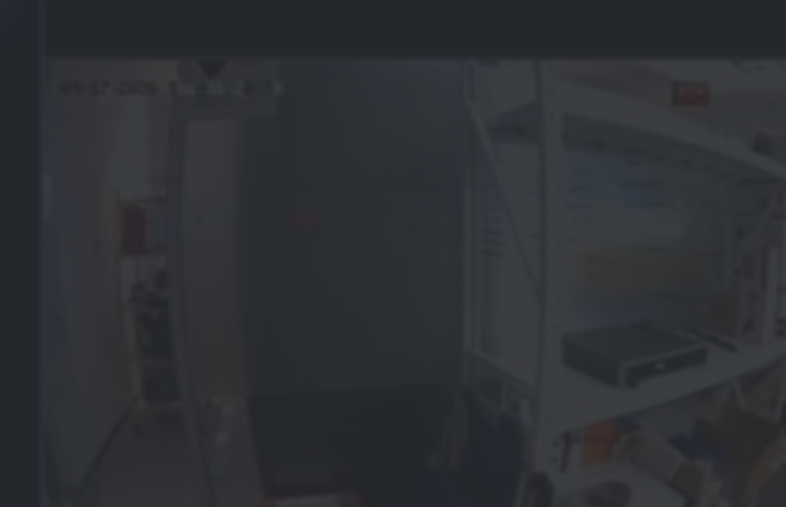

く 1/1 > 〇 🖽 💱

#### NVR

🚱 [D1] 1

- [D2] IPCamera 02
- 🚱 [D3] Camera 01
- 🚱 [D4] Garden
- 🚱 [D5] 3line

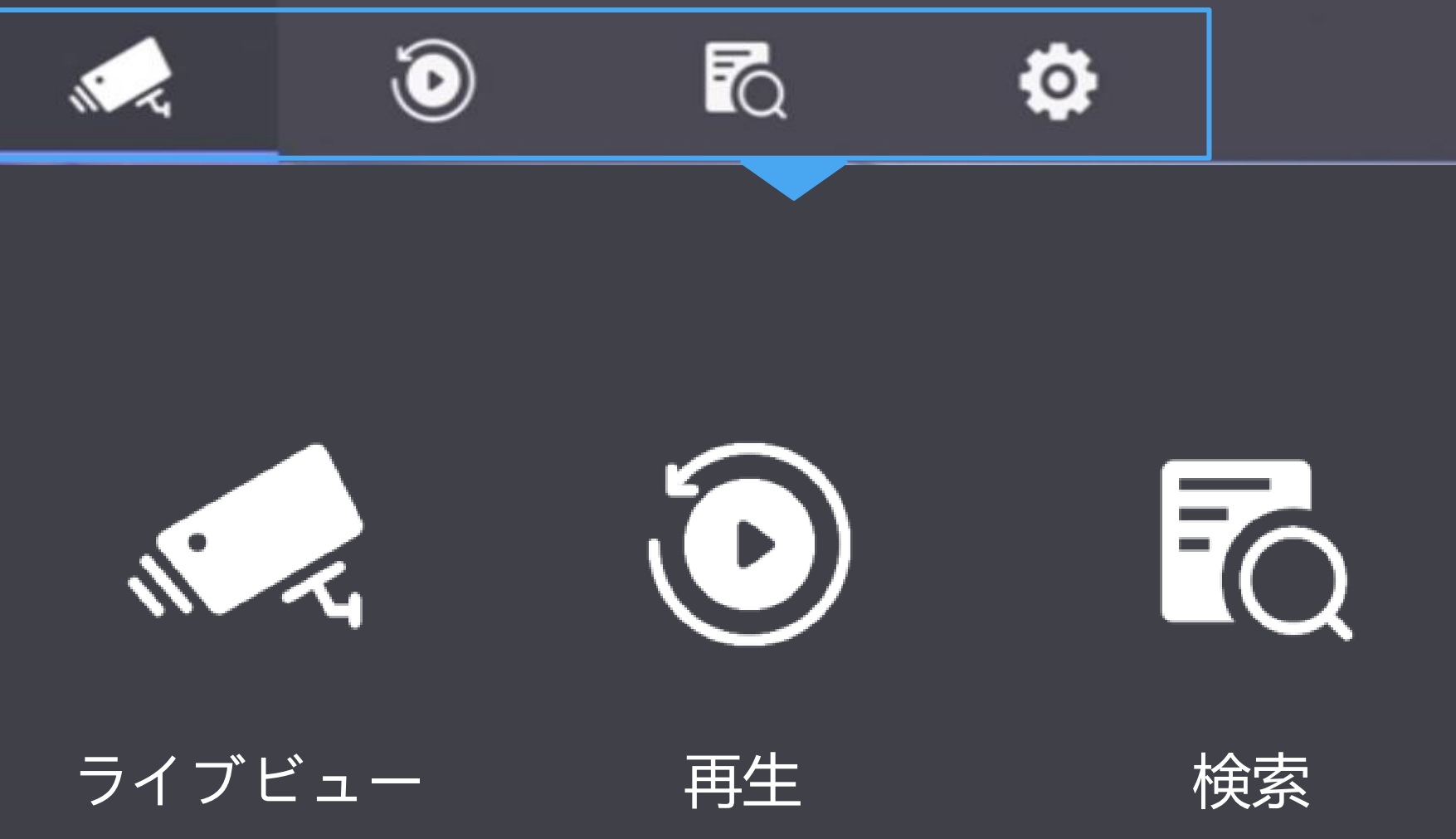

## クイックアクセス用の4つのアイコン

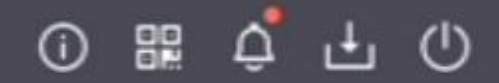

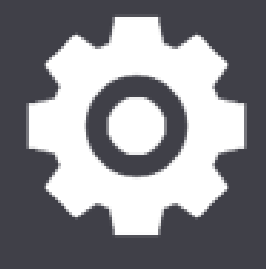

#### システム

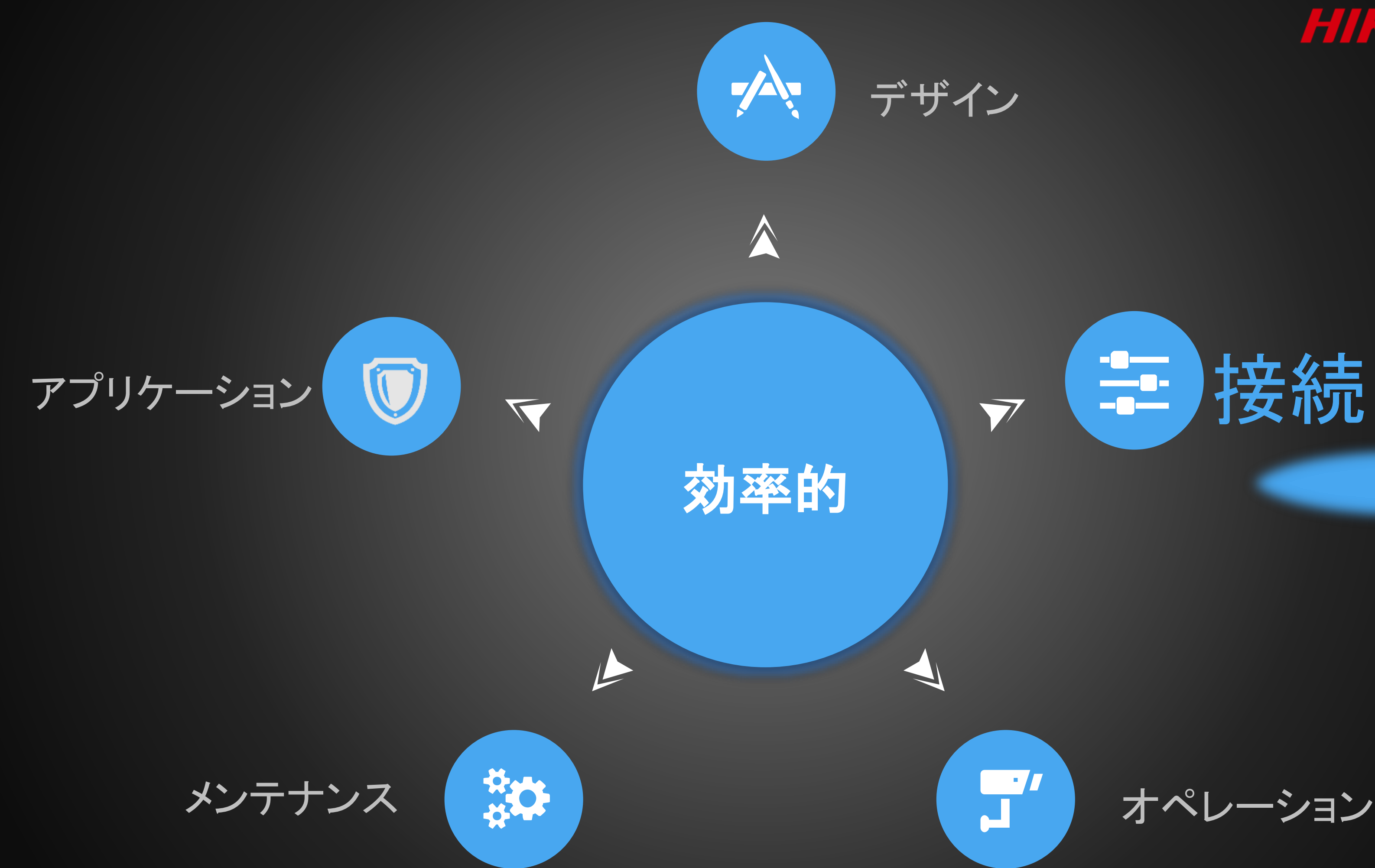

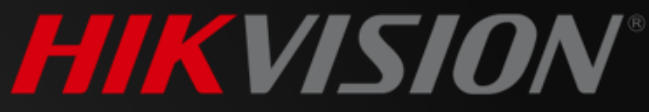

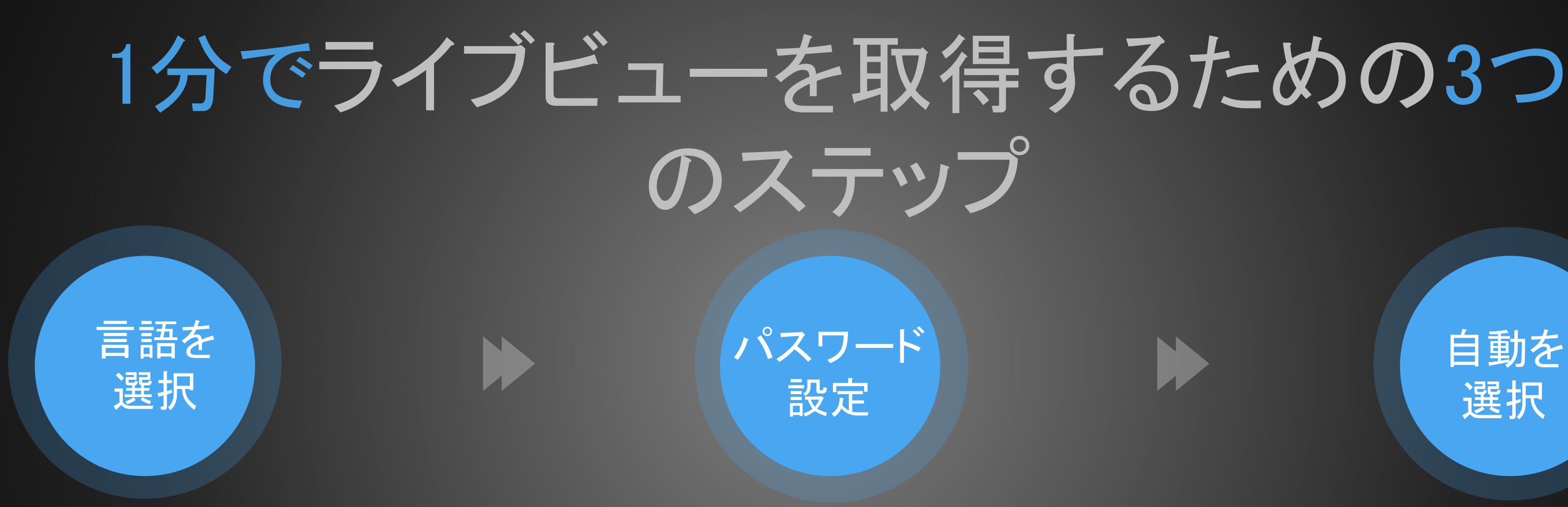

• 非アクティブなカメラとNVR

同じネットワークセグメント •

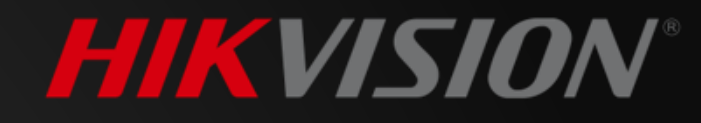

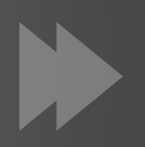

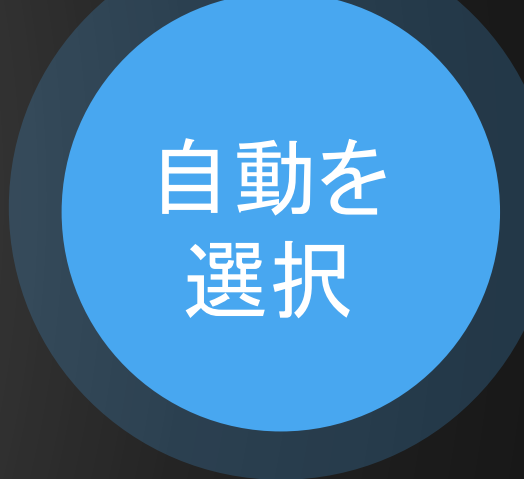

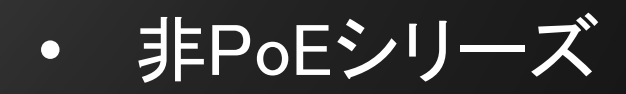

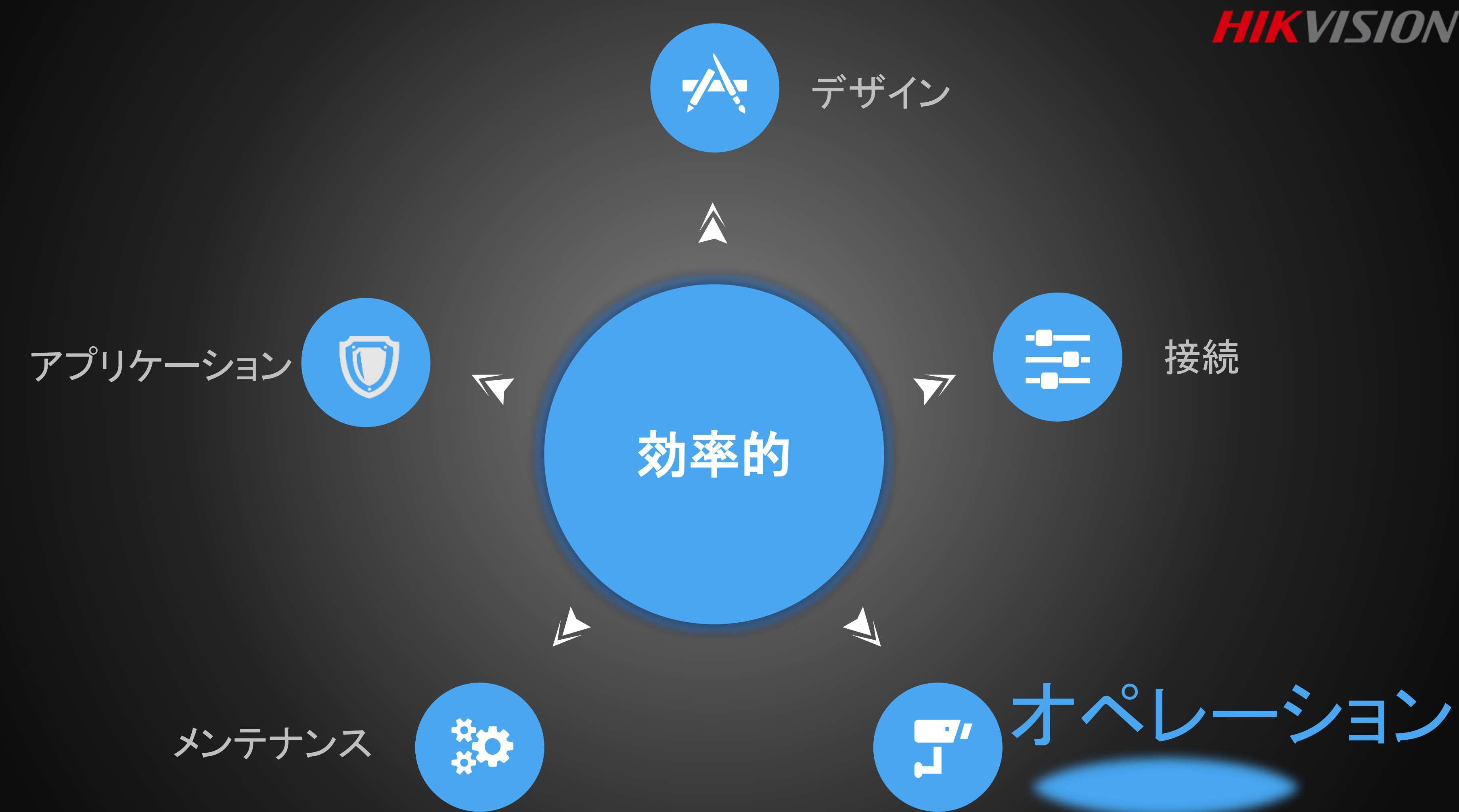

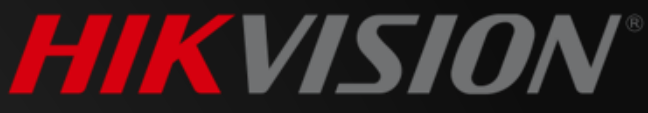

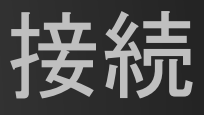

## ライブビュー

# 

## 1クリックしてカメラ追加リストを取得

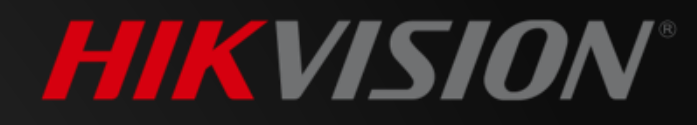

| 1 vr            |                            |            | ۲       | 6    |
|-----------------|----------------------------|------------|---------|------|
| 🕒 [D1]          |                            |            |         |      |
|                 |                            |            |         |      |
| ⊛ [D3]          |                            |            |         |      |
| ⊛ [D4]          |                            |            |         |      |
|                 |                            |            | K       |      |
| 2 nera (Cus     | itom)                      | ·· ×<br>Г+ | ーをクロック  | カオスト |
| No. I IP Addres | ss I Status I Device Model |            |         |      |
| 1 10.9.96.1     | 77 Already DS-2CD4A26F     | WD-IZS/PWG |         |      |
| 2 10.9.96.5     | 0 Online DS-2TD1217B       |            | /Rに接続   | じさる  |
| 4 10.9.96.2     | 52 Already DS-2CD4A20P     | 25         |         |      |
| 5 10.9.96.1     | 81 Already DS-2TD26368     |            | べてのカメ   | くうが  |
| IP Camera Adr   | trees 10.9.96.177          | 7          |         | 115  |
| Proi            |                            | ±          | -+ 4 +- | -    |
| Management      | Port 8159                  | 云          | 不されまり   | 0    |
| Transfer Proj   | tocol Auto                 | <b></b>    |         |      |
| User N          | lame admin                 |            |         |      |
| Pass            | word                       |            |         |      |

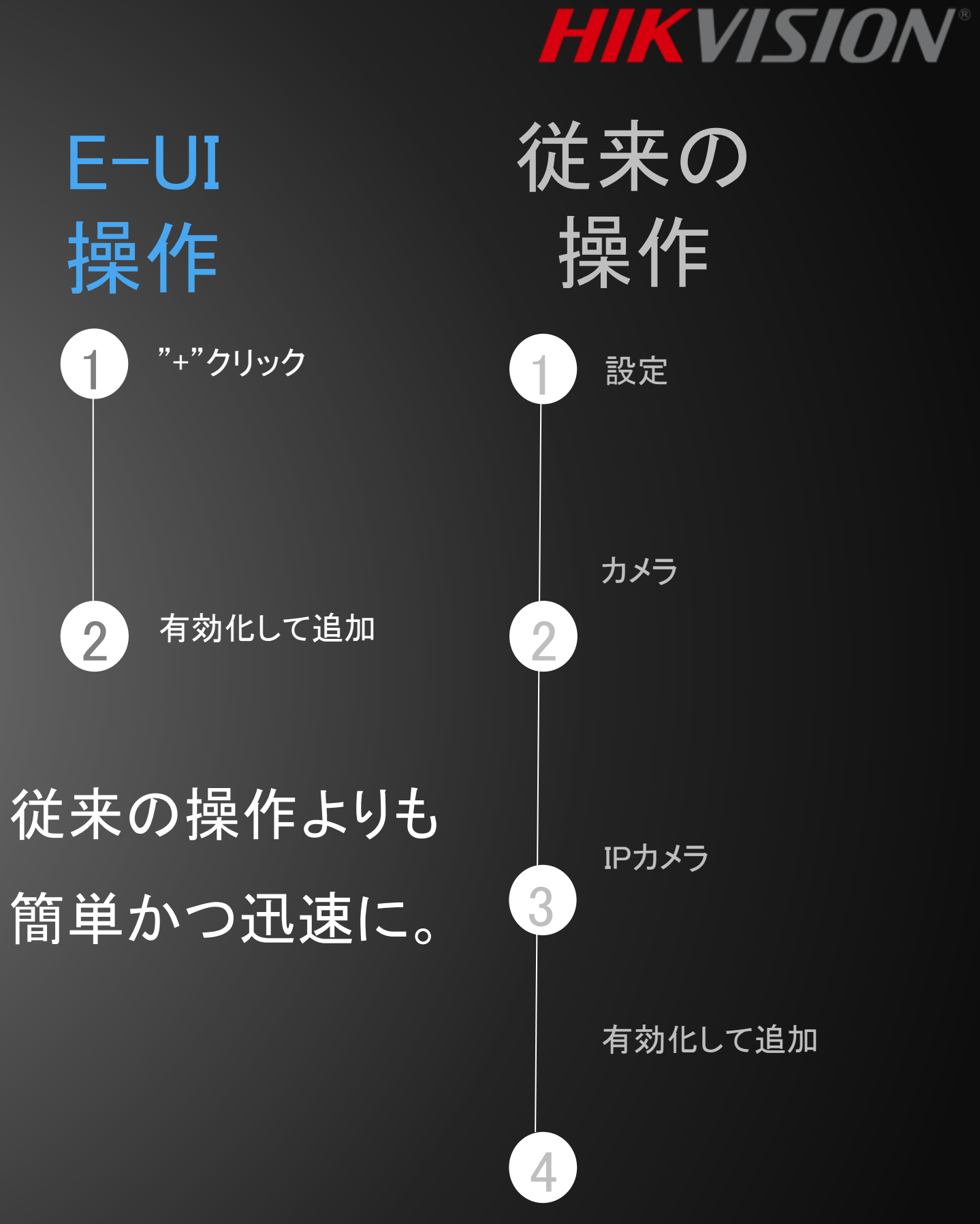

## ライブビュー

# べくの ち ひ 1クリックしてHik-Connectアプリの 設定メニューを表示します

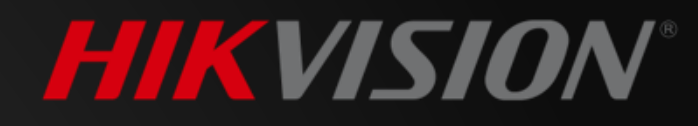

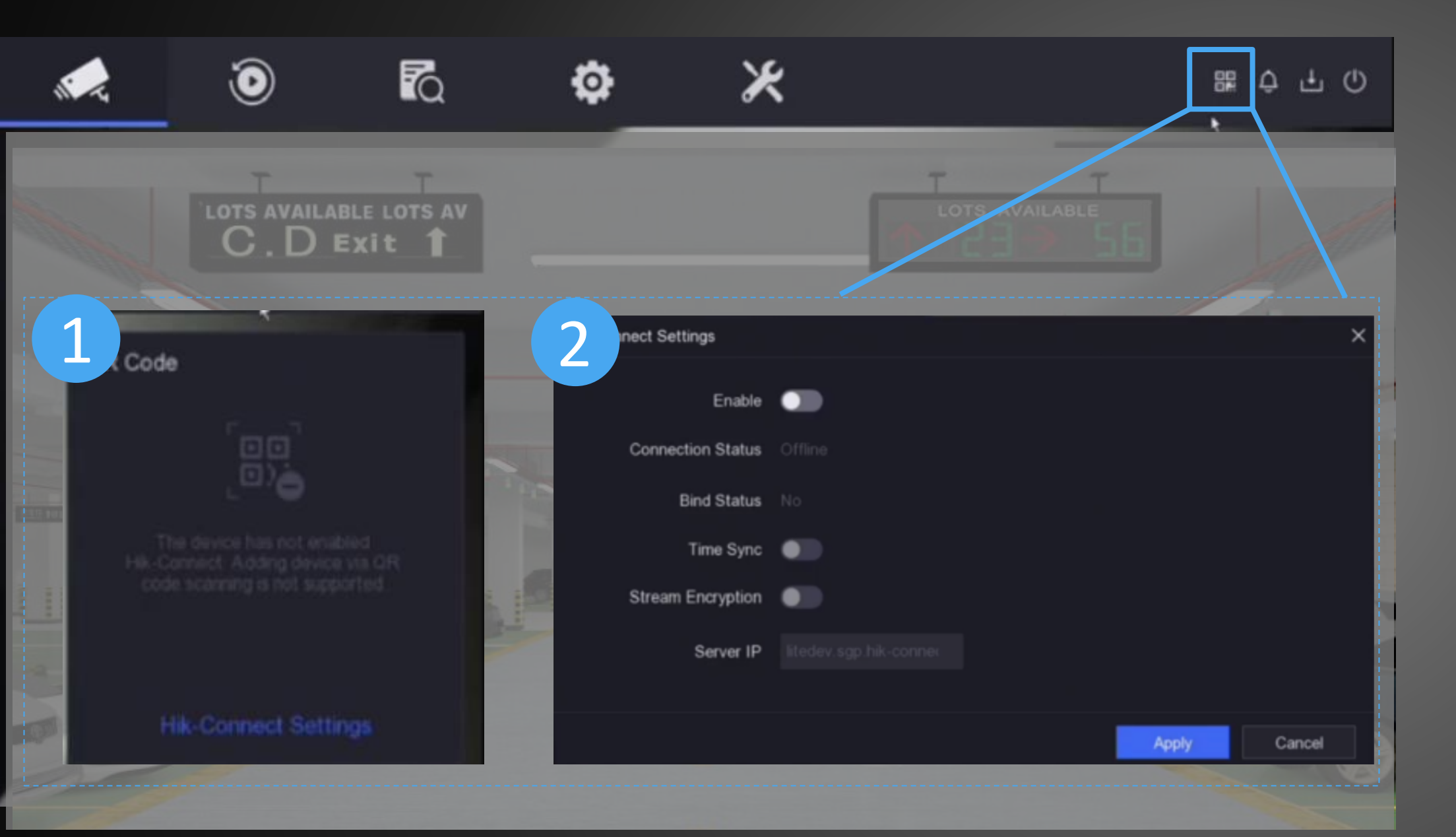

#### Hik-Connectを設定するか、ライブビューでデバイスの QRコードを直接取得します。

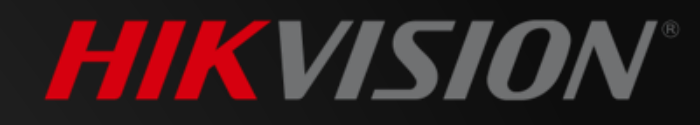

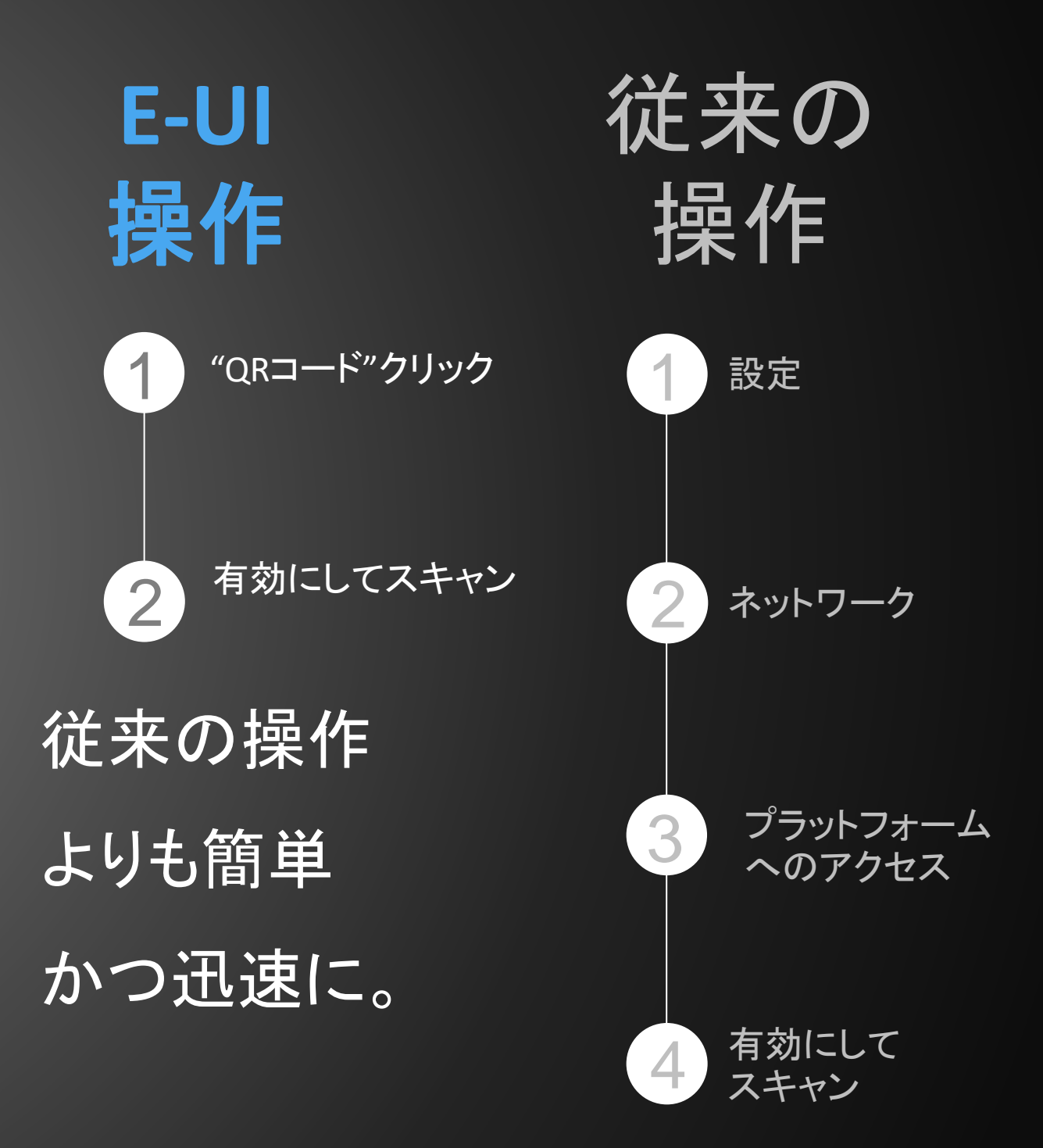

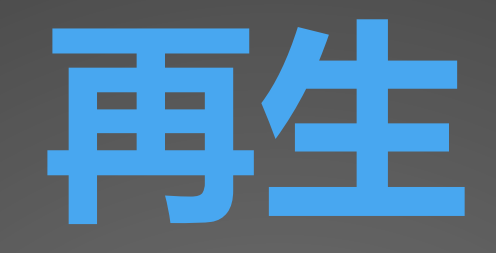

## クイック再生に関する3つのヒント

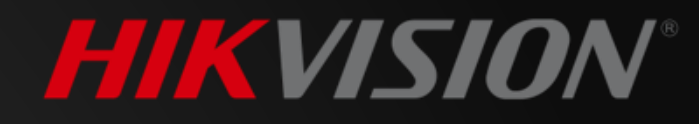

#### NVR

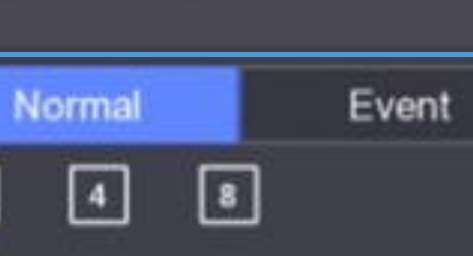

> 🗹 [D1] - [D4]

1

> 🗆 [D5] - [D8]

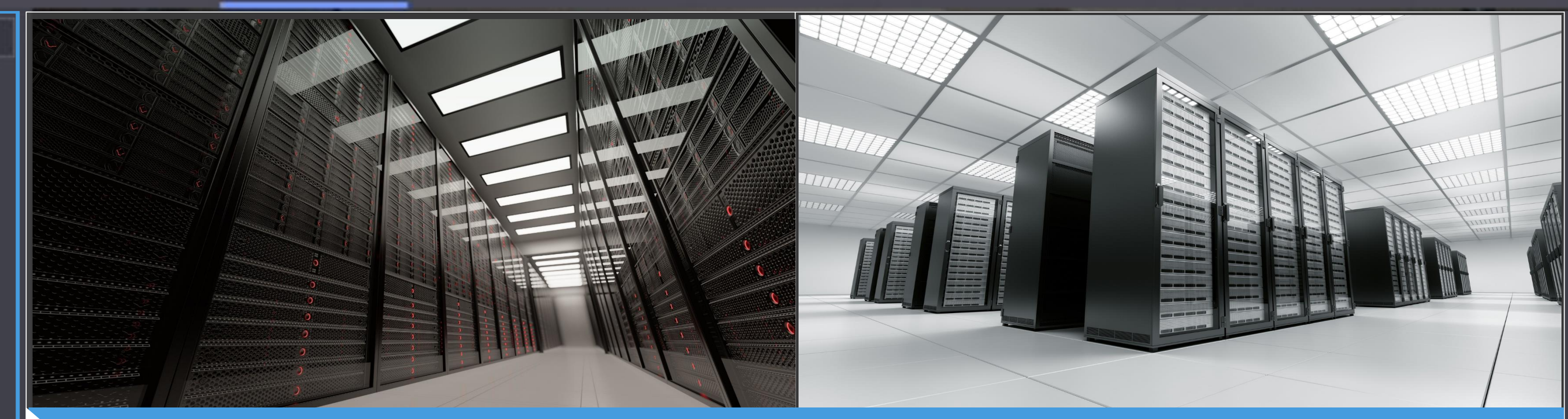

## 1クリックで4/8チャンネルを同時に再生

0

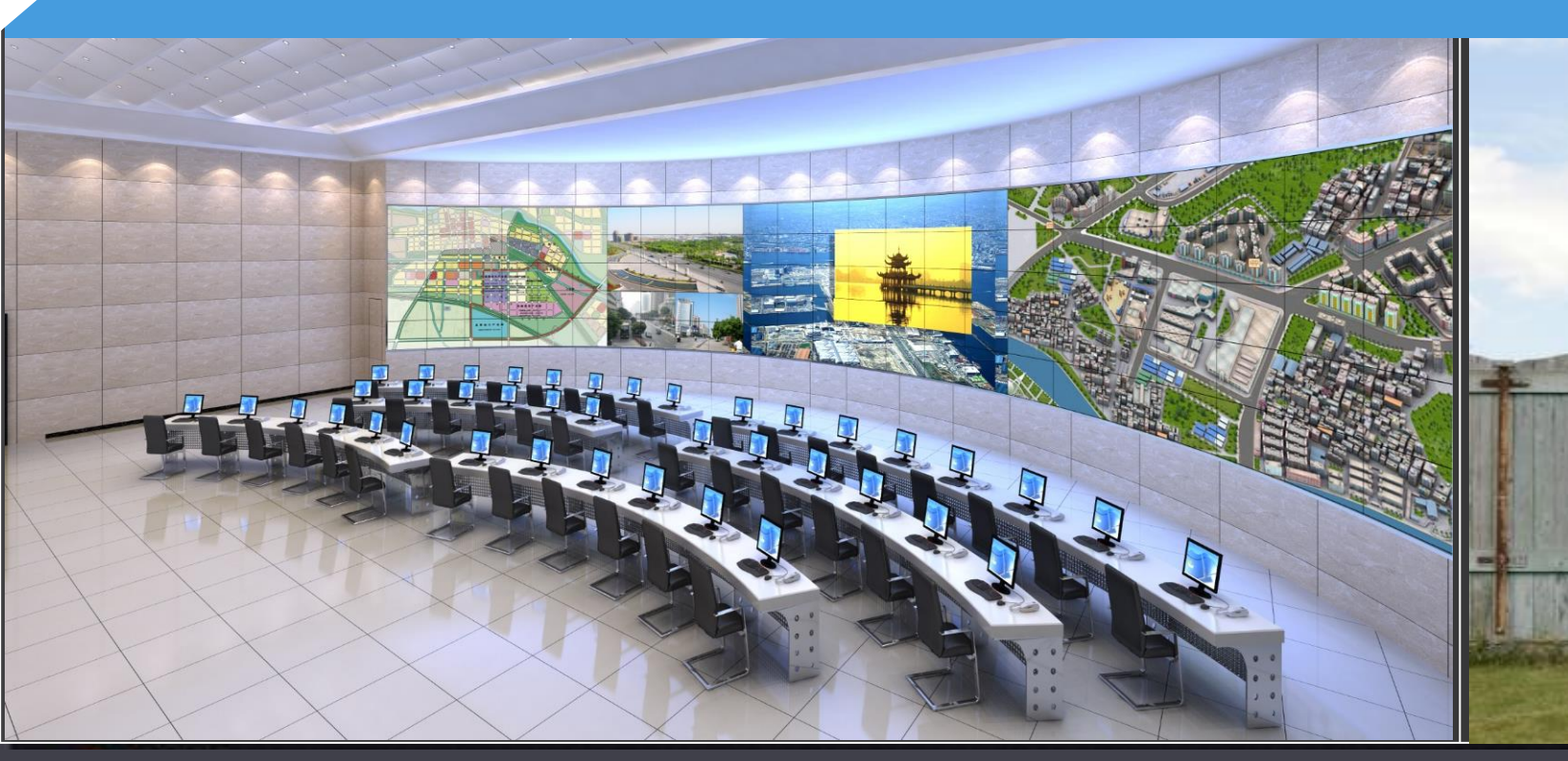

Q

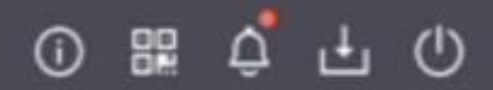

NVR

#### 再生するカレンダーの青いタブで 日付を選択する

00 00 00

8 8

6

0

## 3 マウスを回転させてタイムラインをズーム

2

| «  | ۲  | 20 | )20 Ju | ın | >  | »  |
|----|----|----|--------|----|----|----|
| s  | м  | т  | w      | т  | F  | s  |
|    | 1  | 2  | 3      | 4  | 5  | 6  |
| 7  | 8  | 9  | 10     | 11 | 12 | 13 |
| 14 | 15 | 16 | 17     | 18 | 19 | 20 |
| 21 | 22 | 23 | 24     | 25 | 26 | 27 |
| 28 | 29 | 30 |        | 2  | 3  |    |
| 5  | 6  |    | 8      | 9  | 10 |    |

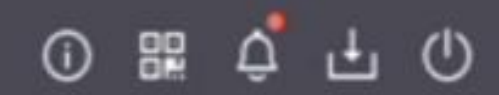

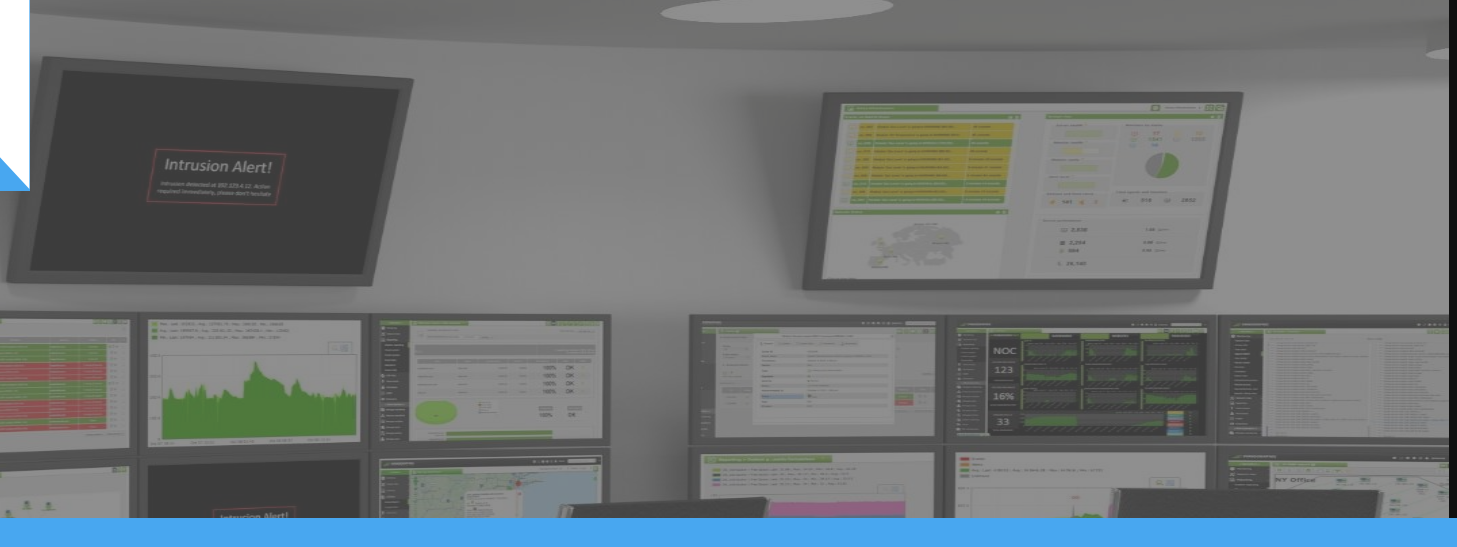

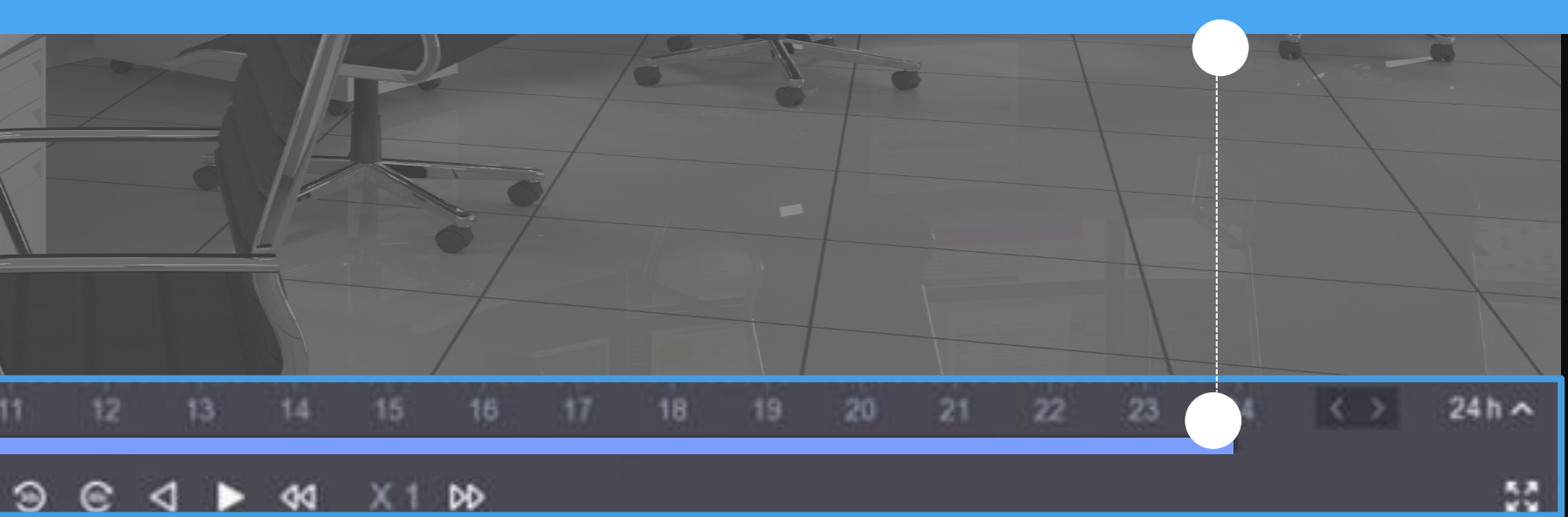

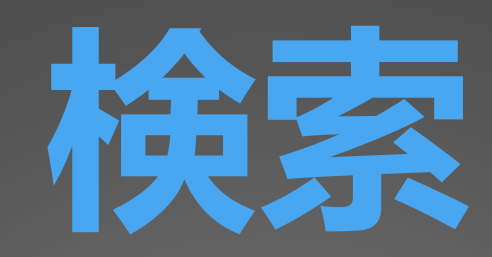

## ターゲットを効率的に検索する ための5つのモード

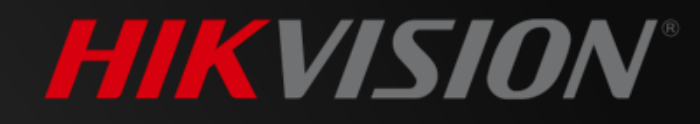

ダイベント ラインクロス、侵入など、さまざまなタイプのイベントによって トリガーされるファイルを検索します。

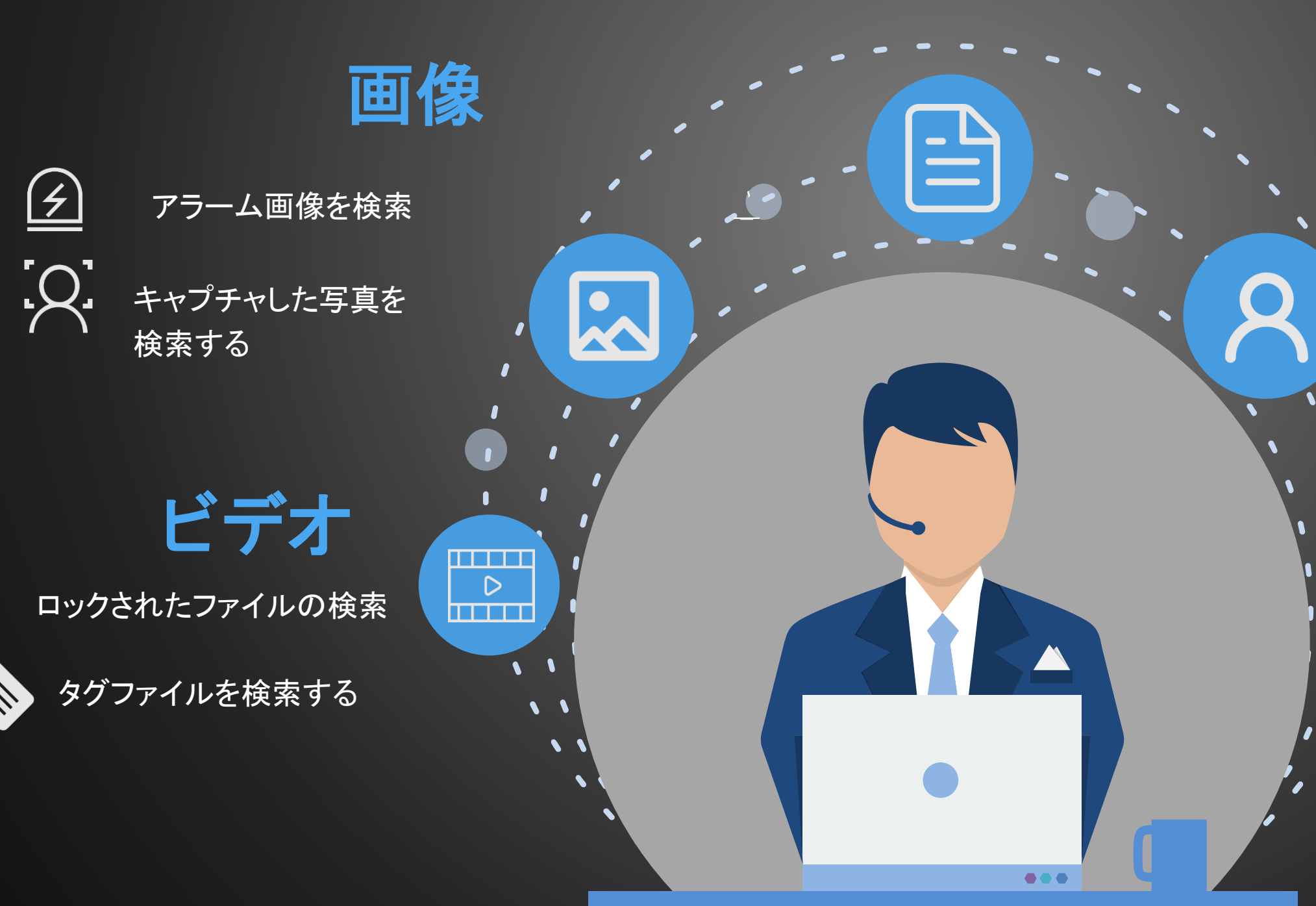

![](_page_15_Picture_2.jpeg)

<u>رد</u>

#### R 人物

AcuSenseカメラが接続されている場合は、 人間のファイルを直接検索します。

![](_page_15_Picture_6.jpeg)

AcuSenseカメラが接続されている場合は、 車両ファイルを直接検索します。

![](_page_16_Picture_0.jpeg)

## さまざまなユーザーの習慣に対応 する2つのモード

![](_page_16_Picture_3.jpeg)

# の習慣に対応

#### NVR

| System  |  |
|---------|--|
| Network |  |
| Camera  |  |

>

IP Camera

OSD

Event

Record

#### モードを切り替 えるには、ここ をクリックして ください

![](_page_17_Picture_8.jpeg)

 $\mathbf{O}$ 

Ю

0

★ イージーモードは、ほとんどのユーザーに適した、 頻繁に使用される構成に焦点を当てています。 イージーモードがデフォルト モードです。

![](_page_17_Picture_10.jpeg)

## エキスパート モード

#### エキスパートモードは、 プロのプロジェクトユーザーに 適したすべての詳細な構成を 収集します。

## 2つのモードの違い

![](_page_18_Figure_1.jpeg)

| NVR         |          |                      |               | NVR             |
|-------------|----------|----------------------|---------------|-----------------|
| -           |          |                      |               | System          |
| System      | `        | DHCP (IPv4)          | -             | Network         |
| Network     | ~        | IP Address           | 192.168.1.168 | General         |
| General     |          | Subnet Mask          |               | Platform Access |
| Hik-Connect |          | Default Gateway      |               | Email           |
| Email       |          | Auto Obtain DNS      |               | Camera          |
|             |          | Preferred DNS Server | 10.1.7.97     | Event           |
| Camera      | `        | Alternate DNS Server | 10.1.7.98     | Record          |
| Record      | <b>,</b> |                      |               |                 |
|             |          |                      | Apply         |                 |
|             |          | ネ                    | ·ットワークGU      | k               |

![](_page_18_Picture_3.jpeg)

#### エキスパートモード

![](_page_18_Figure_5.jpeg)

![](_page_19_Picture_0.jpeg)

![](_page_19_Picture_1.jpeg)

![](_page_19_Picture_2.jpeg)

## リメンテナンス

# パスワードをリセットする 2つの方法

![](_page_20_Picture_2.jpeg)

## Hik-Connectアプリを介してパスワードを リセットする Hik-Connectアカウントは、事前にNVRに接続する必要があります。

#### QRコードをスキャンして、 携帯電話で確認を取得します

「Hik-Connectで確認」 を選択します

R

![](_page_21_Picture_3.jpeg)

![](_page_21_Picture_4.jpeg)

![](_page_22_Picture_0.jpeg)

#### メールアドレスは事前に設定しておく必要があります。

![](_page_22_Picture_2.jpeg)

「メールで確認」を選択します

Hik-ConnectアプリでQRコードをス キャンすると、確認コードがメール で送信されます

![](_page_22_Picture_5.jpeg)

![](_page_22_Picture_7.jpeg)

![](_page_22_Picture_8.jpeg)

確認コードを入力し、 新しいパスワードを設定 してください

## ・ リメンテナンス ファームウェアをオンラインで アップグレードする2つの方法

![](_page_23_Picture_1.jpeg)

![](_page_24_Picture_0.jpeg)

![](_page_24_Figure_1.jpeg)

# 最新のファームウェアを自動 ダウンロードしてHDDに保存

# し、アップグレードするか

#### ライブビューGUI 💿

![](_page_25_Picture_1.jpeg)

 $\odot$ 

ଚ

 $\odot$ 

ð

0

#### ファームウェア情報を確認し、アップグレードするか どうかを選択します

![](_page_25_Picture_10.jpeg)

#### 2 Hik-Connect App

![](_page_26_Figure_1.jpeg)

Hik-Connectアプリ をオンにします。 追加したデバイスを タップして「設定」に 入ります。

「デバイスバージョン」 を確認してアップグレー ドしてください。

![](_page_26_Figure_5.jpeg)

# 従来型GUI

![](_page_27_Picture_1.jpeg)

![](_page_27_Picture_2.jpeg)

![](_page_27_Picture_3.jpeg)

![](_page_27_Picture_4.jpeg)

## E-UI

### 3-5分

Hik-Connectに接続します。

![](_page_27_Picture_8.jpeg)

••)

![](_page_28_Picture_0.jpeg)

![](_page_28_Picture_1.jpeg)

![](_page_28_Picture_2.jpeg)

アプリケーション

## プラットフォームでアプリケーションを 簡単に入手

![](_page_29_Picture_2.jpeg)

![](_page_29_Figure_3.jpeg)

![](_page_30_Figure_0.jpeg)

設定-ネットワーク-プラットフォームアクセス-タイプ

71QシリーズNVRを除く

ISUPプロトコルを使用すると、NVRをHikCentralなどのプラットフォームに簡単に接続できます。

![](_page_30_Picture_6.jpeg)

## アプリケーション

## AcuSense カメラ+ E-UI NVRs

![](_page_31_Picture_2.jpeg)

![](_page_32_Picture_0.jpeg)

![](_page_32_Picture_1.jpeg)

![](_page_32_Picture_2.jpeg)

#### 76Q/77Q/76K/77Kシリーズ NVR

![](_page_32_Figure_4.jpeg)

![](_page_32_Picture_5.jpeg)

#### Hik-Connect

![](_page_32_Picture_8.jpeg)

## 人物/車両ターゲットによる再生

![](_page_33_Picture_1.jpeg)

![](_page_33_Picture_2.jpeg)

#### ビデオタイムライン

![](_page_33_Picture_4.jpeg)

人物/車両のビデオのクリップを赤で、通常のビデオを青でマークする

<mark>赤線</mark>をドラッグして、人物/車両のター ゲットビデオを直接再生します.

## 人物/車両による検索

#### 従来GUI

![](_page_34_Picture_2.jpeg)

![](_page_34_Picture_3.jpeg)

ビデオデータの量で必要なアラーム 情報を検索するために多くの時間がかかる

![](_page_34_Picture_5.jpeg)

![](_page_34_Picture_6.jpeg)

![](_page_34_Picture_7.jpeg)

#### 人物または車両のターゲットをすばやく検索

![](_page_35_Picture_0.jpeg)

#### 動体検知

![](_page_35_Figure_2.jpeg)

- 動体検知は、侵入検知とアラームを 実現するための良い選択です。
- エリアに表示されたすべてのものが アラームをトリガーします。

![](_page_35_Picture_5.jpeg)

![](_page_35_Picture_6.jpeg)

![](_page_35_Picture_7.jpeg)

### 動体検知2.0

モーション検知2.0は、モーション検知のアップ グレード版です。

指定されたエリアに出現した人物/車両のター ゲットのみがアラームをトリガーします。

![](_page_36_Figure_0.jpeg)

構成、設定モーショ ン検知2.0のルール は簡単

☑ 人物 □ 車両

人物のみが動体検知アラームを トリガーします。

□ 人物 └ 車両

車両のみが動体検知アラームを トリガーします。

ひ 人物 ひ 車両

人物と車両の両方が動体検知アラーム をトリガーします。

![](_page_37_Picture_0.jpeg)

71シリーズ

![](_page_37_Picture_2.jpeg)

Qシリーズ

![](_page_37_Picture_4.jpeg)

DS-7104/08NI-Q1(/4P/8P) DS-7104/08NI-Q1/M(/4P/8P)

ファームウェア: V 4.30.005

DS-7608/16NI-Q2(/8P/16P) DS-7716NI-Q4/16P

ファームウェア: V 4.30.005

![](_page_37_Picture_9.jpeg)

![](_page_37_Picture_10.jpeg)

DS-7604/08/16NI-K1(/4P/8P) DS-7608/16NI-K2(/8P/16P) DS-7716/32NI-K4(/16P) ファームウェア: V 4.30.005

#### Efficient User Interface for NVRs

新しいインターフェース、新しい体験

![](_page_38_Picture_2.jpeg)

©Copyright, Hikvision Digital Technology Co., Ltd. All Rights Reserved.

![](_page_38_Picture_5.jpeg)

![](_page_38_Picture_6.jpeg)

20000

## Thanks 新しいインターフェース、新しい体験

国際製品およびソリューションセンター

![](_page_39_Picture_2.jpeg)

![](_page_39_Picture_3.jpeg)

![](_page_39_Picture_4.jpeg)